# **Configure CSSM on Prem and Register Licenses** with ISE

## Contents

| Introduction                                                                                                    |
|----------------------------------------------------------------------------------------------------|
| Prerequisites                                                                                                    |
| Requirements                                                                                                    |
| Components Used                                                                                                    |
| <u>Configure</u>                                                                                                    |
| Network Diagram                                                                                                    |
| Install CSSM On-Prem on VMWARE ESXi.                                                                                   |
| Initial Configuration of CSSM On-Prem.                                                                                 |
| Integrate CSSM On-Prem with Smart Account                                                                              |
| OPTION 1: Register your CSSM On-Prem through Internet connection.                                                      |
| OPTION 2: Register your CSSM On-Prem without an Internet connection.                                                   |
| Integrate CSSM On-Prem with ISE.                                                                                       |
| Create certificates from Windows CA.                                                                                   |
| Add DNS records on Windows Server.                                                                                     |
| Troubleshoot                                                                                                    |
| Host/IP Address is not reachable.(Error on ISE)                                                                        |
| SSO service: Unable to reach Cisco. (Error on CSSM On-Prem)                                                            |
| The Common Name in the CSR is not a DNS-resolvable hostname or IP address, please try again.(Error on<br>CSSM On-Prem) |

## Introduction

This document describes the integration of **CSSM On-Prem** with **Cisco Identity Service Engine (ISE)** and **Cisco Smart Account**, ensuring a seamless setup.

## Prerequisites

### Requirements

ISE **3.X** 

Cisco Smart Software Manager(CSSM) Version 8 Release 202304 +

## **Components Used**

- Identity Service Engine 3.2 patch 2
- SSM On Prem 8.20234
- Windows Active Directory 2016 (DNS and Certificate Authority services)
- VMWare ESXi version 7

The information in this document was created from the devices in a specific lab environment. All of the devices used in this document started with a cleared (default) configuration. If your network is live, ensure that you understand the potential impact of any command.

# Configure

## **Network Diagram**

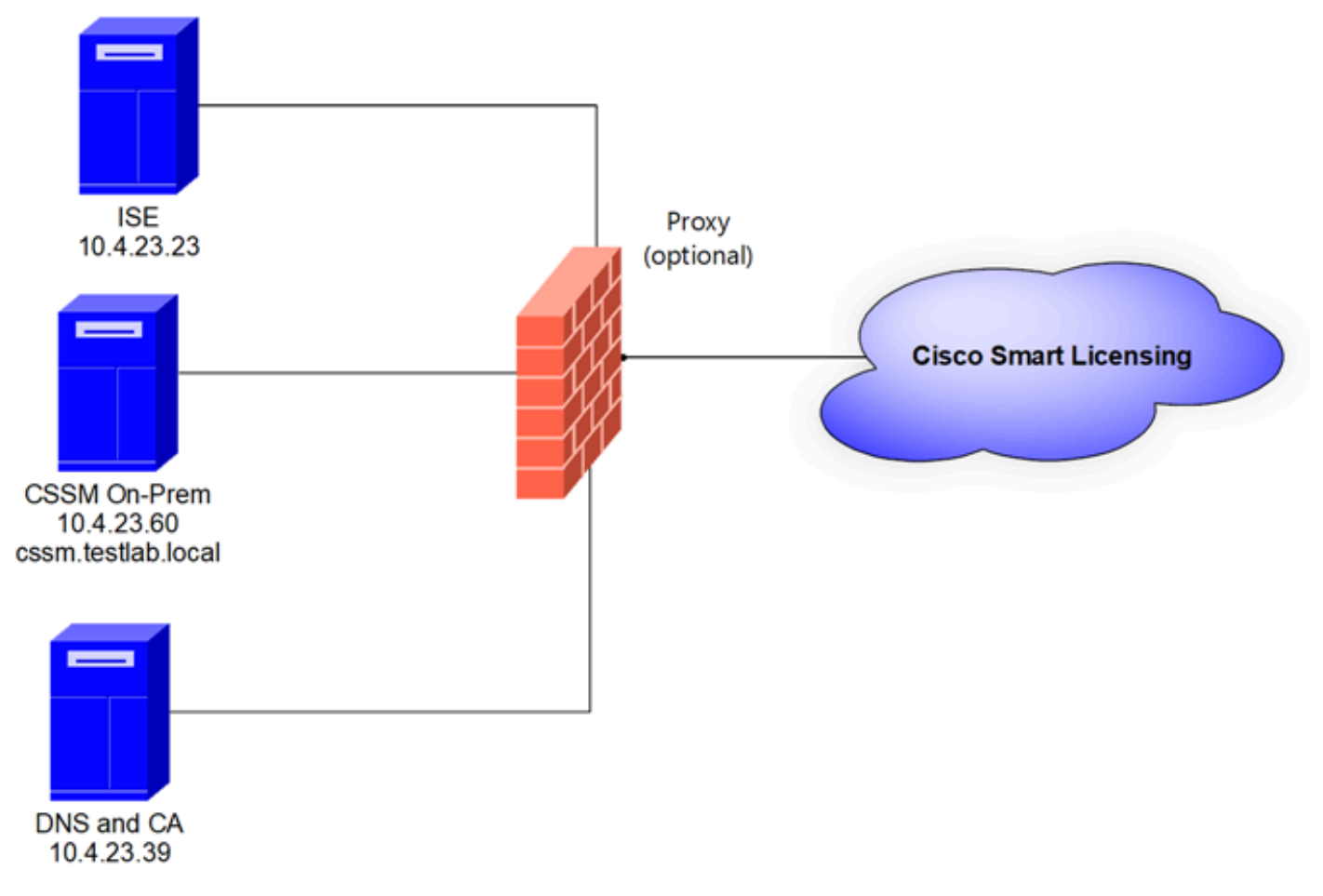

General topology

## Install CSSM On-Prem on VMWARE ESXi.

- 1. Download the **Cisco IOS**<sup>®</sup>. You can use the next link: <u>https://software.cisco.com/download/home/286285506/type/286326948/release/8-202304</u>
- 2. Upload the ISO in VMWARE ESXi.

Navigate to **Storage > Datastore Browser.** 

| vmware <sup>,</sup> ESXi <sup>,</sup>     |                                                                                                    |                                             |                         |                          | root@1              | 0.4.23.59 👻 | Help 👻   🔍                | Search             |
|-------------------------------------------|----------------------------------------------------------------------------------------------------|---------------------------------------------|-------------------------|--------------------------|---------------------|-------------|---------------------------|--------------------|
| 1 Navigator                               | Iocalhost.localdomain - Storage                                                                                          |                                             |                         |                          |                     |             |                           |                    |
| ✓ ☐ Host<br>Manage<br>Monitor             | Datastores         Adapters         Devices         F <sup>2</sup> New datastore <sup>2</sup> Increase capacity <u>a</u> | Persistent Memory                           | Q Datastore brov        | wser C Refr              | esh   🏠 Actio       | ns          | Q Sear                    | ch )               |
| Givirtual Machines                        | Name                                                                                                    | <ul> <li>Drive Type</li> <li>SSD</li> </ul> | Capacity ~<br>870.75 GB | Provisioned ~<br>1.42 GB | Free ~<br>869.33 GB | Type VMFS6  | Thin provi v<br>Supported | Access ~<br>Single |
| ✓ ☐ datastore1<br>Monitor<br>More storage |                                                                                                    |                                             |                         |                          |                     |             |                           | 1 items            |
| 9 🧟 Networking 1                          |                                                                                                    |                                             |                         |                          |                     |             |                           |                    |

Data browser section

3. Click **Create Directory** to create a new folder (optional).

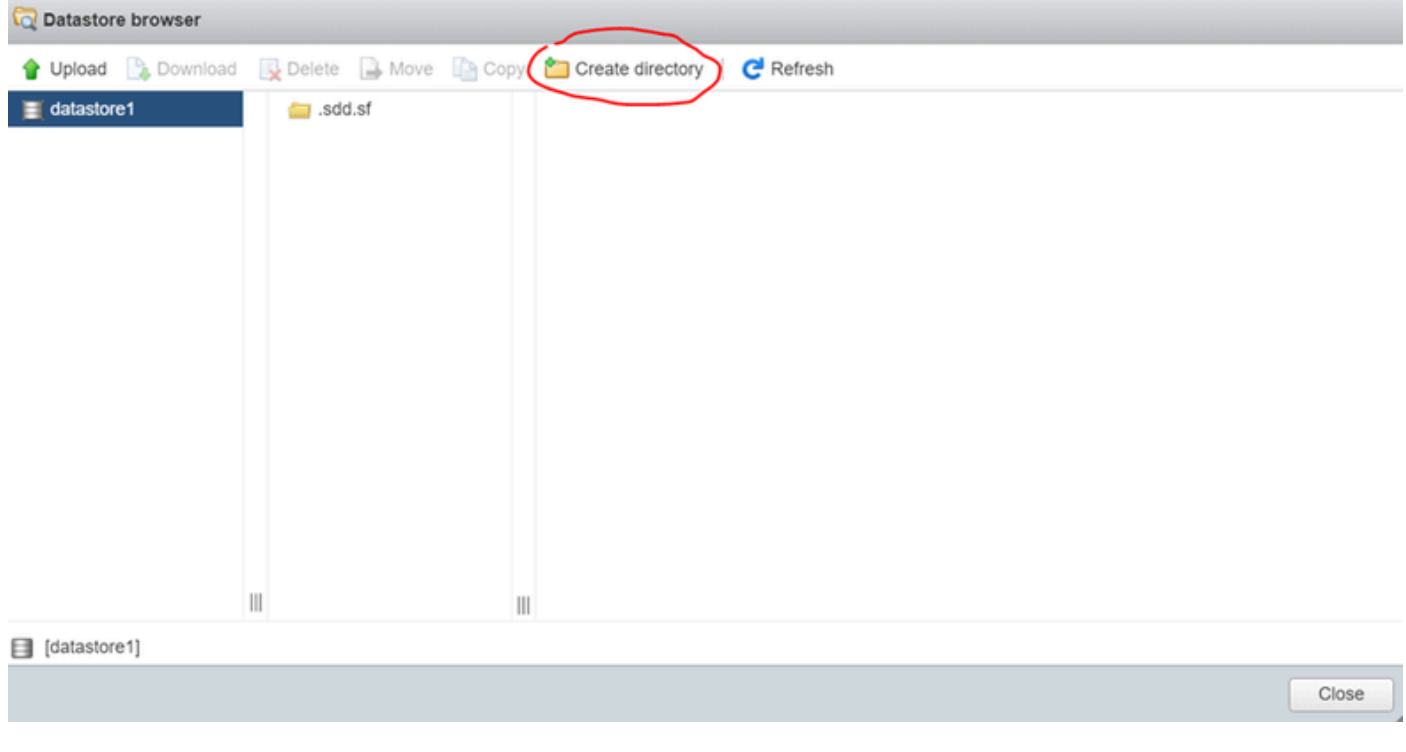

Creation of directory

In this example, the **CSSM** folder was created:

| 🟹 Datastore I | browser    |                   |          |                  |           |      |       |
|---------------|------------|-------------------|----------|------------------|-----------|------|-------|
| 🛉 Upload      | 🔓 Download | 🛃 Delete 🛛 🔒 Move | e 🚹 Copy | Create directory | C Refresh |      |       |
| datastore1    |            | 🚞 .sdd.sf         |          |                  |           |      |       |
|               |            | CSSM              |          |                  |           |      |       |
|               |            |                   |          |                  |           |      |       |
|               |            |                   |          |                  |           |      |       |
|               |            |                   |          |                  |           |      |       |
|               |            |                   |          |                  |           |      |       |
|               |            |                   |          |                  |           |      |       |
|               |            |                   |          |                  |           |      |       |
|               |            |                   |          |                  |           |      |       |
|               |            |                   |          |                  |           |      |       |
|               |            |                   |          |                  |           |      |       |
|               |            |                   |          |                  |           |      |       |
|               |            |                   | 111      |                  | 111       |      |       |
| datastore1    | ] CSSM/    |                   |          |                  |           | <br> |       |
|               |            |                   |          |                  |           |      | Close |

Creation of folders

### 4. Click Upload and then choose your ISO file.

| <ul> <li>← → · ↑</li> <li>♦ &gt; This PC &gt; Downloads</li> <li>♥</li> <li>♥</li></ul> | C Open                                                                                                    |   |   |                       |        | $\times$ |
|----------------------------------------------------------------------------------------------------|----------------------------------------------------------------------------------------------------|---|---|-----------------------|--------|----------|
| Organize · New folder     Name   · Today (1)   © SSM_On-Prem-8-202304   · Yesterday (9)   · Earlier this week (17)   · Earlier this year (34)   · In   · No preview available.   No preview available.   · This   · Name      File name: SSM_On-Prem-8-202304   · Vasterday (9)   · Vasterday (9)   · Earlier this year (34)   · No preview available.   · In   · Vasterday (25)   · In   · File name: SSM_On-Prem-8-202304   · Vasterday (9)   · Vasterday (9)   · Earlier this year (34)   · Vasterday (9) · Earlier this year (34) · Vasterday (9) · Vasterday (9) · Earlier this year (34) · Vasterday (9) · Vasterday (9) · Earlier this year (34) · Vasterday (9) · Earlier this year (34) · Vasterday (9) · Earlier this year (34) · Vasterday (9) · Earlier this year (34) · Vasterday (9) · Earlier this year (34) · Vasterday (9) · Vasterday (9) · Earlier this year (34) · Vasterday (9) · Earlier this year (34) · Vasterday (9) · Earlier this year (34) · Vasterday (9) · Vasterday (9) · Vasterday (9) · Earlier this year (34) · Vasterday (9) · Vasterday (9) · Vasterday (9) · Vasterday (9) · Vasterday (9) · Vasterday (9) · Vasterday (9) · Vasterday (9) · Vasterday (9) · Vasterday (9) · Vasterday (9) · Vasterday (9) · Vasterday (9) · Vasterday (9) · Vasterday (9) · Vasterday (9) · Vasterday (9) · Vast                                                                                                    | $\leftarrow$ $\rightarrow$ $\checkmark$ $\uparrow$ $\clubsuit$ > This PC > Downloads                                                                                                    | ~ | U | Search Downloads      |        | ,p       |
| Name   Cu   Cu   Cu   Cu   Cu   Cu   SSM_On-Prem-8-202304   > Yesterday (9)   > Earlier this year (34)   > Earlier this year (34)   > A long time ago (25)   Flie name: SSM_On-Prem-8-202304     Flie name: SSM_On-Prem-8-202304                                                                                                    | Organize - New folder                                                                                                    |   |   |                       |        | 0        |
| File name: SSM_On-Prem-8-202304 V All files V                                                                                                    | ▲ Ou       ▲ Today (1)         ▲ Co       ● SSM_On-Prem-8-202304         ▲ Co       ● SSM_On-Prem-8-202304         ● Co       ● Setrier this week (17)         ■ Co       ● Earlier this week (17)         ■ Co       ● Earlier this year (34)         ■ ft       ● A long time ago (25)         ■ ft       ■ Ne * |   |   | No preview available. |        |          |
| One Court                                                                                                    | File name: SSM_On-Prem-8-202304                                                                                                    |   | v | All files             | Consul | ~        |

Uploading ISO

Now the **ISO** file is in the **CSSM** folder:

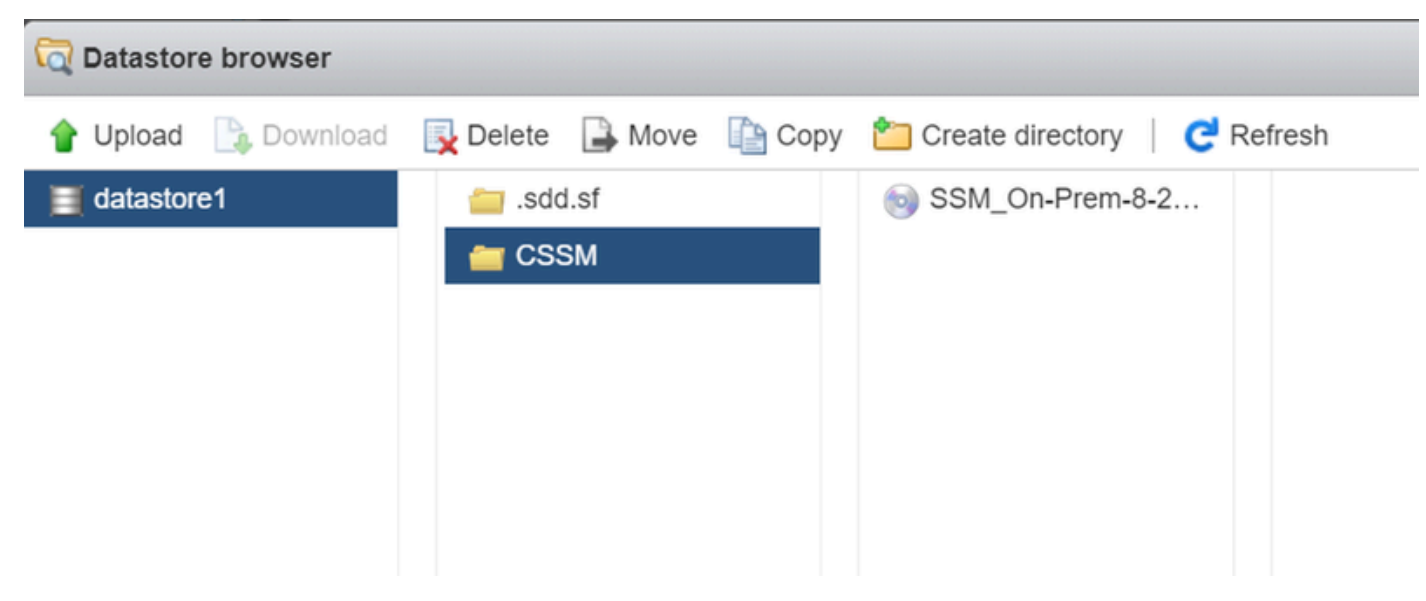

The ISO upload is completed

5. Create the Virtual Machine. navigate to Virtual Machine > Create / Register VM.

| vmware <sup>,</sup> Esxi <sup>**</sup> |                                                                             | root@10.4.23.59 -   Help -   Q Search - |
|----------------------------------------|-----------------------------------------------------------------------------|-----------------------------------------|
| Bavigator                              | C localhost.localdomain - Virtual Machines                                  |                                         |
| Manage                                 | Create / Register VM                                                        | C Refresh Actions Q Search              |
| Monitor                                | Virtual machine     Virtual machine     Status      Used space     Guest Of | S V Host name V Host CPU V Host mem V   |
| Virtual Machines 0                     | Quick filters                                                               | No items to display                     |

Creating a new VM step 01

6. Choose Create a new virtual machine and click next.

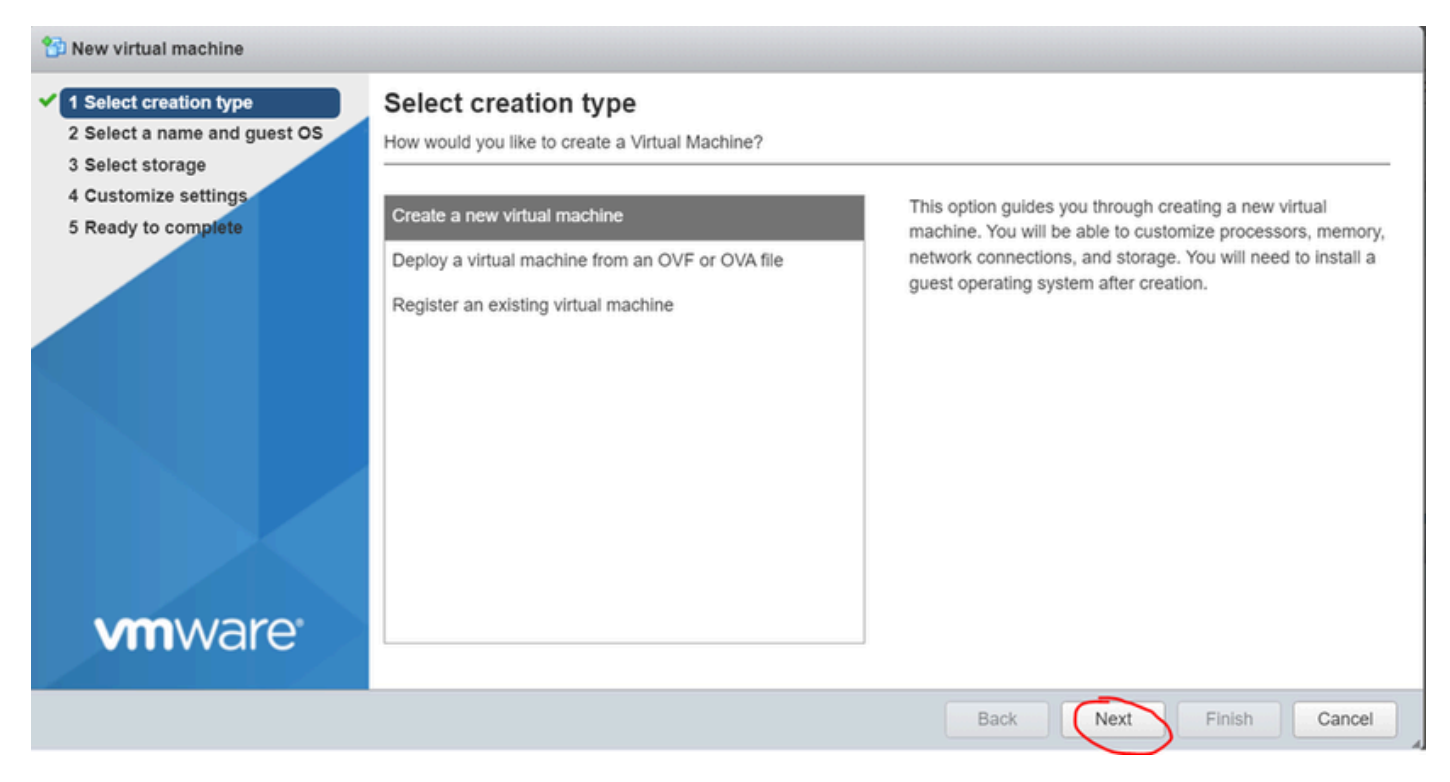

Creating a new VM step 02

7. Then configure the next parameters:

- Name: Enter the name of your virtual machine.
- Compatibility: Select either ESXi 6.0 or later or ESXi 6.5 or later.
- Guest OS family: Linux.
- Guest OS version: Choose either CentOS 7 (64 bit) or Other 2.6x Linux (64 bit)

Click next.

| 1 Select creation type     2 Select a name and guest OS     3 Select storage | Select a name and guest O<br>Specify a unique name and OS                                                                      | S                                                                                                    |             |
|------------------------------------------------------------------------------|----------------------------------------------------------------------------------------------------|----------------------------------------------------------------------------------------------------|-------------|
| 4 Customize settings<br>5 Ready to complete                                  | Name<br>CSSM TAC<br>Virtual machine names can contain up to 80<br>Identifying the guest operating system here<br>installation. | ) characters and they must be unique within each ESXi instance.<br>allows the wizard to provide the appropriate defaults for the opera | ting system |
|                                                                              | Compatibility                                                                                                    | ESXi 7.0 U1 virtual machine                                                                                                    | ~           |
|                                                                              | Guest OS family                                                                                                    | Linux                                                                                                    | ~           |
|                                                                              | Guest OS version                                                                                                    | CentOS 7 (64-bit)                                                                                                    | ~           |
| <b>vm</b> ware <sup>.</sup>                                                  |                                                                                                    |                                                                                                    |             |

## 8. Select your **storage** and click **next**.

| 😚 New virtual machine - CSSM TAC (ESXi 7.0 U1 virtual machine)                                                                                                    |                                                                                                    |                 |                    |                   |              |    |                     |                |      |
|----------------------------------------------------------------------------------------------------|----------------------------------------------------------------------------------------------------|-----------------|--------------------|-------------------|--------------|----|---------------------|----------------|------|
| <ul> <li>1 Select creation type</li> <li>2 Select a name and guest OS</li> <li>3 Select storage</li> <li>4 Customize settings</li> <li>5 Ready to complete</li> </ul> | Select storage<br>Select the storage type and datastor<br>Standard Persistent Memory<br>Select a datastore for the virtual m | e<br>achine's d | configuration file | es and all of its | virtual disk | s. |                     |                |      |
|                                                                                                    | Name                                                                                                    | ~               | Capacity 🗸         | Free ~            | Туре         | ~  | Thin pro $\backsim$ | Access         | ~    |
|                                                                                                    | datastore1                                                                                                    |                 | 870.75 GB          | 869.33 GB         | VMFS6        |    | Supported           | Single<br>1 it | tems |
| <b>vm</b> ware <sup>®</sup>                                                                                                    |                                                                                                    |                 |                    |                   |              |    |                     |                |      |

Storage list

9. Configure the next parameters:

• CPU: 4 as minimum. The actual vCPU setting depends on your scale requirement

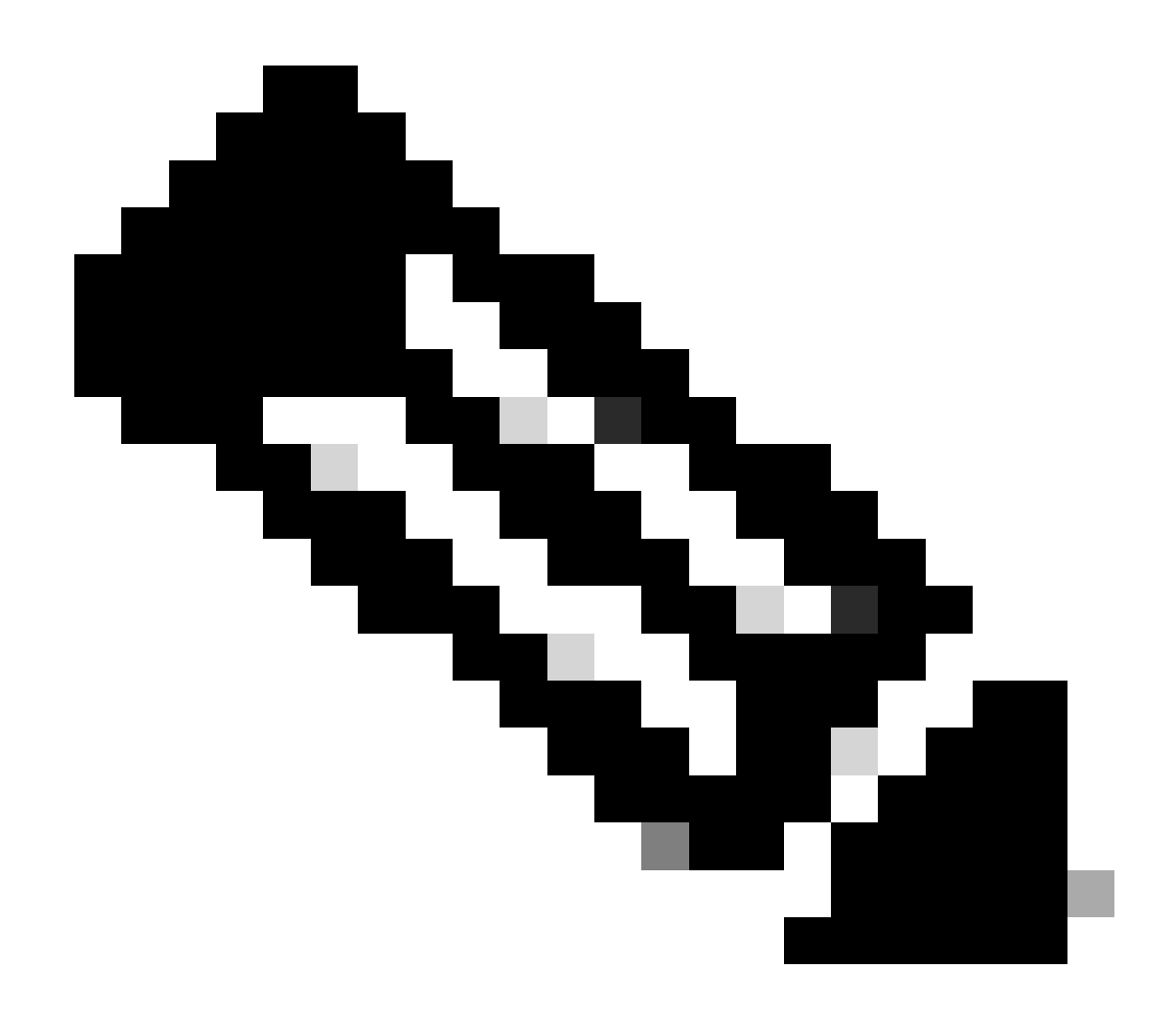

**Note**: The amount of cores per socket needs to be set to 1 regardless of the number of virtual sockets selected. For example, a 4 vCPU configuration needs to be configured as 4 sockets and 1 core per socket.

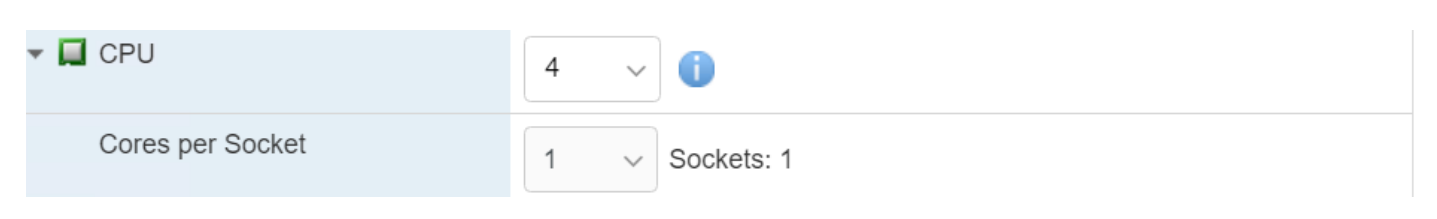

Configuration of Cores

- Memory: 8 GB
- Hard Disk: 200 GB and and verify provisioning is set to Thin Provision.

| ▼ 🛄 Hard disk 1   | 200 GB ~                                                                                                    |  |  |  |
|-------------------|----------------------------------------------------------------------------------------------------|--|--|--|
| Maximum Size      | 869.33 GB                                                                                                    |  |  |  |
| Location          | [datastore1] CSSM TAC Browse                                                                                              |  |  |  |
| Disk Provisioning | <ul> <li>Thin provisioned</li> <li>Thick provisioned, lazily zeroed</li> <li>Thick provisioned, eagerly zeroed</li> </ul> |  |  |  |

Configuration of disk

• Network Adapter: Select E1000 adapter type and select Connect at Power On.

| <ul> <li>Metwork Adapter 1</li> </ul> | VM Network          | ~ |
|---------------------------------------|---------------------|---|
| Status                                | Connect at power on |   |
| Adapter Type                          | E1000e              | ~ |

Configuration of network settings

### • CD / DVD Drive: Choose "Data ISO file" and select the ISO file.

| 🟹 Datastore browser   |                                                       |                 |                                                        |  |
|-----------------------|-------------------------------------------------------|-----------------|--------------------------------------------------------|--|
| 摿 Upload 🛛 🔓 Download | 🙀 Delete 🕒 Move 🗈 Copy 🎦 Create directory 🛛 🧲 Refresh |                 |                                                        |  |
| datastore1 vmimages   | isdd.sf                                               | SSM_On-Prem-8-2 | SSM_On-Prem-8-2023<br>2.92 GB<br>Wednesday, July 26, 2 |  |

ISO image

You can verify the summary of the settings once you have completed the previous steps.

#### 1 New virtual machine - CSSM TAC (ESXi 7.0 U1 virtual machine)

1 Select creation type2 Select a name and guest OS

## Customize settings

Configure the virtual machine hardware and virtual machine additional options

| 3 Select storage  |                   |                               |           |
|-------------------|-------------------|-------------------------------|-----------|
| Ready to complete | CPU               | 4 ~ (1)                       |           |
|                   | F Memory          | 8 GB ~                        |           |
|                   | Hard disk 1       | 200 GB ~                      | $\otimes$ |
|                   | SCSI Controller 0 | VMware Paravirtual            | $\odot$   |
|                   | SATA Controller 0 |                               | $\otimes$ |
|                   | USB controller 1  | USB 2.0 ~                     | $\otimes$ |
|                   | Metwork Adapter 1 | VM Network VM Connect         | 0         |
|                   | SD/DVD Drive 1    | Datastore ISO file  V Connect | ۲         |
| <b>vm</b> ware    | ▶ 🗐 Video Card    | Specify custom settings ~     |           |
|                   |                   |                               |           |
|                   |                   | Back Next Finish              | Car       |

Summary VM configuration 01

#### Click next.

#### 10. Click Finish.

| 1 New virtual machine - CSSM TAC (ESXi 7.0 U1 virtual machine)                                             |                                                                                 |                               |  |  |  |  |
|----------------------------------------------------------------------------------------------------|---------------------------------------------------------------------------------|-------------------------------|--|--|--|--|
| <ul> <li>1 Select creation type</li> <li>2 Select a name and guest OS</li> <li>3 Select storage</li> </ul> | Ready to complete<br>Review your settings selection before finishing the wizard |                               |  |  |  |  |
| <ul> <li>3 Select storage</li> <li>4 Customize settings</li> <li>5 Ready to complete</li> </ul>            | Name                                                                            | CSSM TAC                      |  |  |  |  |
|                                                                                                    | Guest OS name                                                                   | CentOS 7 (64-bit)             |  |  |  |  |
|                                                                                                    | Compatibility<br>vCPUs                                                          | ESXi 7.0 U1 virtual machine 4 |  |  |  |  |
|                                                                                                    | Memory<br>Network adapters                                                      | 8 GB<br>1                     |  |  |  |  |
|                                                                                                    | Network adapter 1 network<br>Network adapter 1 type                             | VM Network E1000e             |  |  |  |  |
|                                                                                                    | IDE controller 0                                                                | IDE 0                         |  |  |  |  |
|                                                                                                    | SCSI controller 0                                                               | VMware Paravirtual            |  |  |  |  |
| vmware                                                                                                    | SATA controller 0<br>Hard disk 1                                                | New SATA controller           |  |  |  |  |
|                                                                                                    |                                                                                 | Back Next Finish Cancel       |  |  |  |  |

Summary VM configuration 02

## Initial Configuration of CSSM On-Prem.

1. In VMWARE ESXi, navigate to Virtual Machines and select your VM and then click Power On.

| vmware <sup>,</sup> ESXi <sup>,</sup> |                             |                                                                 |                         |                       | root@10.    | 4.23.59 - I Help | - 1 ( | Q Search           | • |
|---------------------------------------|-----------------------------|-----------------------------------------------------------------|-------------------------|-----------------------|-------------|------------------|-------|--------------------|---|
| Navigator E                           | 🕤 localhost.localdomain - V | irtual Machines                                                 |                         |                       |             |                  |       |                    |   |
| ✓ ☐ Host<br>Manage                    | 😭 Create / Register VM      | Console Power on                                                | Power off Suspend       | C Refresh 🛛 🏠 Actions |             |                  | Q Se  | arch               |   |
| Monitor                               | Virtual machine             | ✓ Stat                                                          | tus 👻 Used space        | ✓ Guest OS            | ✓ Host name | ✓ Host CP        | J V   | Host memory ~      |   |
| Virtual Machines                      | CSSM TAC                    | 0                                                               | Normal 8.08 GB          | CentOS 7 (64-bit)     | Unknown     | 0 MHz            |       | 0 MB               |   |
|                                       | Quick filters               | ~                                                               |                         |                       |             |                  |       | 1 items            |   |
| ✓ I datastore1<br>Monitor             |                             |                                                                 |                         |                       |             |                  |       |                    |   |
| More storage     More storage         |                             | CSSM TAC<br>Guest OS<br>Compatibility<br>VMware Tools<br>CRU Is | CentOS 7 (64-bit)<br>No |                       |             |                  |       | 0 MHz              | 1 |
|                                       |                             | Memory                                                          | 8 G8                    |                       |             |                  |       | STORAGE<br>8.08 GB |   |

Power on option

2. You have multiple options to manage the VM console. Select **Console > Open browser console**.

```
Iocalhost.localdomain - Virtual Machines
```

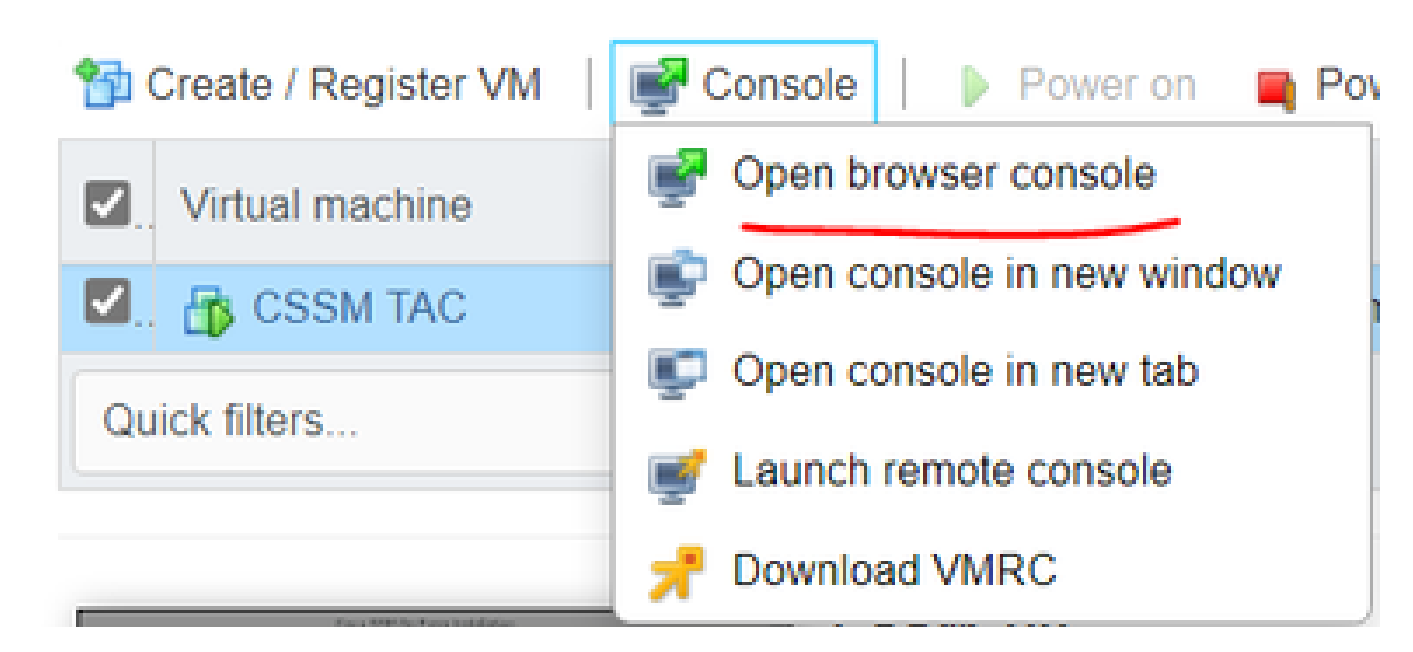

Options to manage the VM

3. Configure your **network settings**.

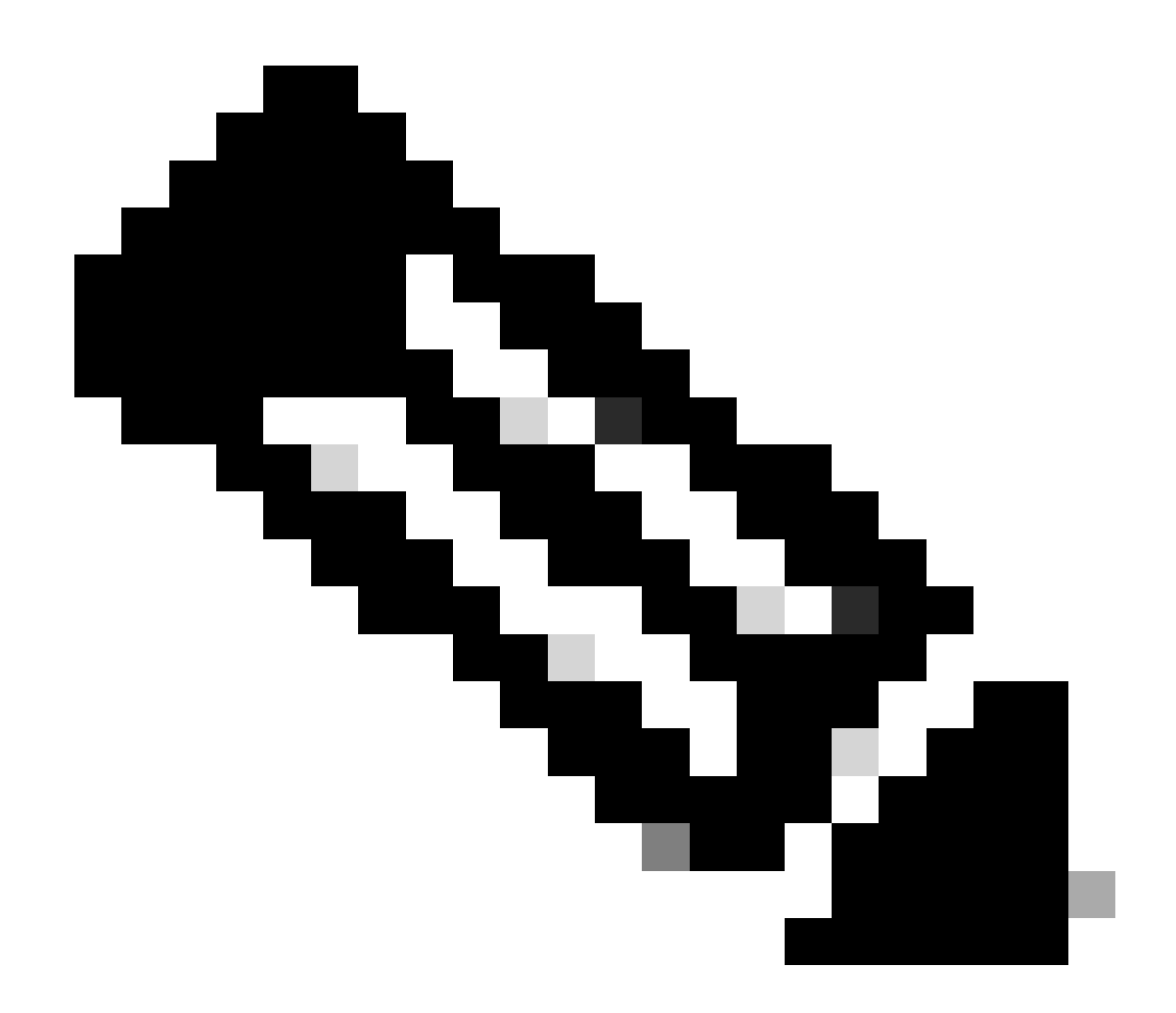

Note: It's important to configure the **IP address** of the DNS Server that resolves the **CSSM FQDN**.

|                                                                   |                                                                                             | Cisco SSM On-Pre                                          | em Installation                                     |                                   | ×             |
|-------------------------------------------------------------------|---------------------------------------------------------------------------------------------|-----------------------------------------------------------|-----------------------------------------------------|-----------------------------------|---------------|
| System Set                                                        | tinas:                                                                                      |                                                           |                                                     |                                   |               |
| Hostname:                                                         | SSM-On-Prem                                                                                 |                                                           |                                                     |                                   |               |
| Message Of                                                        | The Day: UNCLASSIFIED                                                                       | Security Prof                                             | ile: Standard 🔻                                     | FIPS 140-2 Mo                     | ode: Enablec▼ |
| Hardware So<br>CPU Model: Ir<br>Total System N<br>Available Disks | ettings:<br>htel(R) Xeon(R) CPU E5-269<br>4emory: 8174636 kB Free<br>s: ☑ sda (200Gb) Encry | 9A v4 @ 2.40GHz<br>Memory: 4330340<br>vpt Drive with LUKS | CPU Threads: 4 Arc<br>0 kB<br>Disabled <del>-</del> | :hitecture: 64-bit<br>Enable USB: | Disabled 🔻    |
| Network Se<br>Network De                                          | evice: ens192 ▼                                                                             |                                                           |                                                     |                                   |               |
| IPv4                                                              | Configuration                                                                               | 1                                                         | IPv6 Cor                                            | nfiguration                       |               |
| Method:                                                           | Static 🔻                                                                                    | Method:                                                   | Disabled 🔻                                          |                                   |               |
| Address:                                                          | 10.4.23.60                                                                                  | Address:                                                  |                                                     |                                   |               |
| Netmask:                                                          | 255.255.248.0                                                                               | Prefix:                                                   |                                                     |                                   |               |
| Gateway:                                                          | 10.4.16.1                                                                                   | Gateway:                                                  |                                                     |                                   |               |
| Configure<br>10.4.23.2                                            | e DNS: Specify more tha<br>9                                                                | n one with comma                                          | S                                                   |                                   |               |
|                                                                   |                                                                                             |                                                           |                                                     |                                   | Help OK       |

Configuration of CSSM network settings

## Click **Ok** to configure your new **CLI password**.

4. Then the installation process starts and is finished until you can see the access prompt.

| CSSM                                                          |      |  |
|---------------------------------------------------------------|------|--|
| ****                                                          |      |  |
| # Authorized access only!                                     | #    |  |
|                                                               | #    |  |
| # Disconnect IMMEDIATELY if you are not an authorized user!!! | #    |  |
| # All actions Will be monitored and recorded                  | #    |  |
|                                                               | **** |  |
|                                                               |      |  |
| SSM-On-Prem login: _                                          |      |  |
|                                                               |      |  |
|                                                               |      |  |
|                                                               |      |  |
|                                                               |      |  |
|                                                               |      |  |

#### 5. Open a browser and enter https://<ip\_address\_CSSM>.

| $\leftarrow \rightarrow$ | C            | C & https://10.4.23.60:8443/#/logIn?redirectURL=%2F |             | 슙                                                                                                    |
|--------------------------|--------------|-----------------------------------------------------|-------------|----------------------------------------------------------------------------------------------------|
| On-F                     | Prem License | Workspace                                           | ulu<br>cise |                                                                                                    |
|                          |              |                                                     |             |                                                                                                    |
|                          | Log in       | to an Existing Account                              |             | Welcome to Smart Software Manager On-Prem where you can locally manage<br>Smart Licensing and perform local Account Management functions for your |

| User Name |  |
|-----------|--|
|           |  |
| Password  |  |
|           |  |
|           |  |
|           |  |

Smart Licensing and perform local Account Management functions for your organization.

CSSM login page

Use the default credentials:

#### Username: admin

#### Password: CiscoAdmin!2345

- 6. Select your language.
- 7. Create a new GUI password.
- 8. Configure the Host Common Name. (example: hostname.yourdomain).

In this case, the cssm.testlab.local was configured as Host Common Name.

### Welcome to Cisco Smart Software Manager On-Prem

| STEP 1                         | STEP 2                         | STEP 3                           | STEP 4                                                                       |
|--------------------------------|--------------------------------|----------------------------------|------------------------------------------------------------------------------|
| System Language Selection      | Temporary Password Reset       | Host Common Name                 | Review and Confirm                                                           |
|                                |                                |                                  |                                                                              |
|                                |                                |                                  |                                                                              |
| Products that support Str      | ing SSL Cert Checking require  | the SSM On-Prem's "Host Co       | mmon Name" to match the "destination" URL address. For example:              |
| Products using S               | mart Transport must use both   | the "license smart url" configur | ation and the "cssm.testlab.local" value in the URL string.                  |
| Legacy products                | using Smart Call Home must u   | se both the "destination addre   | ss http" configuration and the "cssm.testlab.local" value in the URL string. |
| If the above URLs do no value. | ot match expectations, refer   | to the SSM On-Prem AdminV        | Vorkspace -> Secruity Widget to change the Host Common Name to the correct   |
| The option to configure a      | Iternative names (SAN) is avai | lable in Admin Console under     | Security -> Certificates and can be configured after the initial setup.      |
| * Head Common Name             |                                |                                  |                                                                              |
| cssm.testlab.local             |                                |                                  |                                                                              |
|                                |                                |                                  |                                                                              |
|                                |                                |                                  |                                                                              |
| Back Next                      |                                |                                  |                                                                              |

Host common name configuration

9. Validate your configuration and click **Apply**.

| STEP 1<br>System Language Selection         | STEP 2                             | STEP 3                        | STEP 4<br>Review and Confirm  |                                                          |
|---------------------------------------------|------------------------------------|-------------------------------|-------------------------------|----------------------------------------------------------|
| Once you click "Apply", y<br>future logins. | you will be redirected to the logi | n page where you will need to | login with your new password. | Please ensure you have securely stored your password for |
| Review and Confirm<br>Language Selected:    | English                            |                               |                               |                                                          |
| Password Reset:                             | Yes                                |                               |                               |                                                          |
| Host Common Name:                           | sccmtac.ciscotac.com               |                               |                               |                                                          |
| Back Apply                                  |                                    |                               |                               |                                                          |

CSSM initial settings completed.

## Integrate CSSM On-Prem with Smart Account

You need to associate your Smart Account with your CSSM On Prem Server.

1. Open your **Cisco Smart Account** using the next link:

#### https://software.cisco.com/

2. Then choose Manage Licenses under the Smart Software Manager section.

| Smart Software Manager                                                                | Download and Upgrade                                                               | Traditional Licenses                                                                                    |
|---------------------------------------------------------------------------------------|------------------------------------------------------------------------------------|----------------------------------------------------------------------------------------------------|
| Track and manage your licenses.<br>Convert traditional licenses to<br>Smart Licenses. | Download new software or updates to your current software.                         | Generate and manage PAK-based<br>and other device licenses, including<br>demo licenses.                 |
| Manage licenses >                                                                     | Access downloads >                                                                 | Access LRP >                                                                                            |
|                                                                                       |                                                                                    |                                                                                                    |
| Manage Smart Account                                                                  | EA Workspace                                                                       | Manage Entitlements                                                                                     |
| Update your profile information and manage users.                                     | Generate and manage licenses<br>purchased through a Cisco<br>Enterprise Agreement. | eDelivery, version upgrade, and<br>more management functionality is<br>now available in our new portal. |
| Manage account >                                                                      | Access EA Workspace >                                                              | Access MCE >                                                                                            |
| Manage licenses option                                                                |                                                                                    |                                                                                                    |

3. Navigate to Inventory and copy the name of your Smart Account name and Virtual Account. In

this guide, this is InternalTestDemoAccount67 and AAA MEX TEST.

| Cisco Software Central                                     | cisco                                       |                                                          |
|------------------------------------------------------------|---------------------------------------------|----------------------------------------------------------|
| Scheduled Downtime Notification - License Registration Por | tal (LRP), Manage Smart Account & Account A | dministration, Plug-N-Play (PnP), Smart Software Manager |
| Cisco Software Central > Smart Software Licensing          |                                             | InternalTestDemoAccount67.cisco.com                      |
| Smart Software Licensing                                   |                                             | SL Product Details Support Help                          |
| Alerts Alerts Preference:                                  | s On-Prem Accounts Activity                 |                                                          |
| Virtual Account: AAA MEX TEST -                            |                                             |                                                          |
| General Licenses Product Instances Event Log               |                                             |                                                          |
| Virtual Account                                            |                                             |                                                          |
| Description: Only for tests                                |                                             |                                                          |
| Default Virtual Account: No                                |                                             |                                                          |

Software Cisco page

#### 4. Open the CSSM GUI and select the Admin Workspace option.

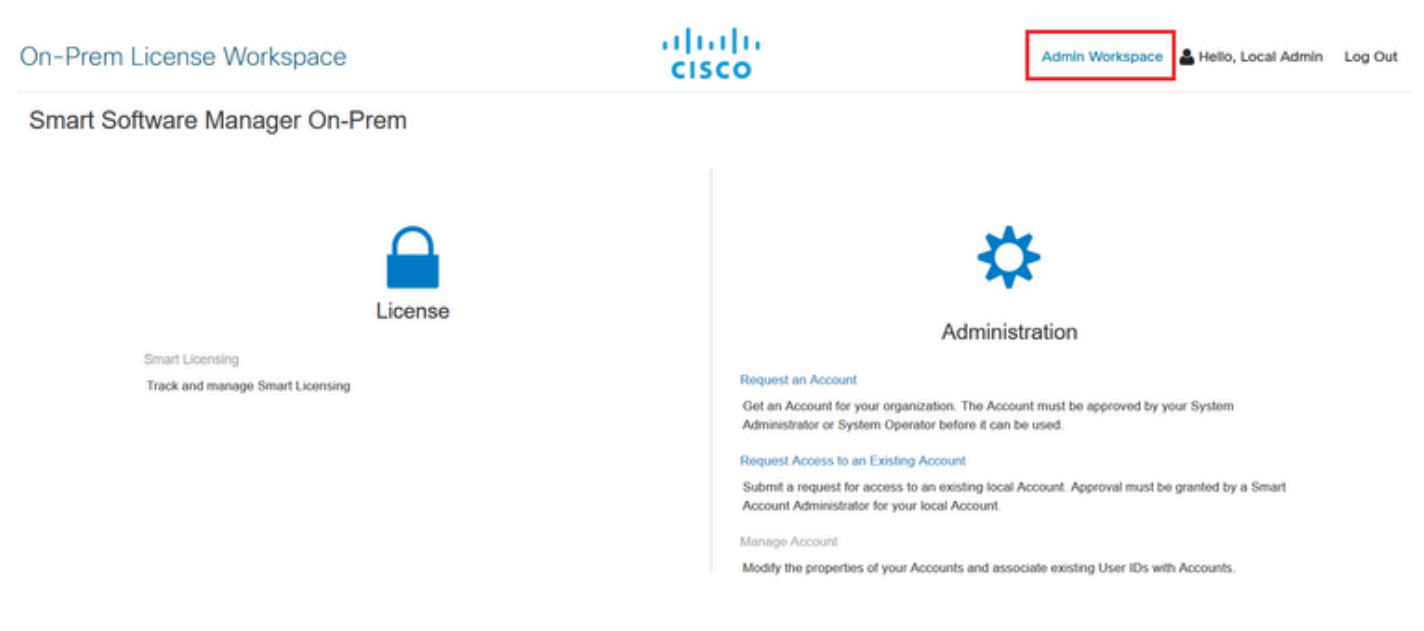

Main CSSM menu.

5. Then select Accounts.

# On-Prem Admin Workspace

# Smart Software Manager On-Prem

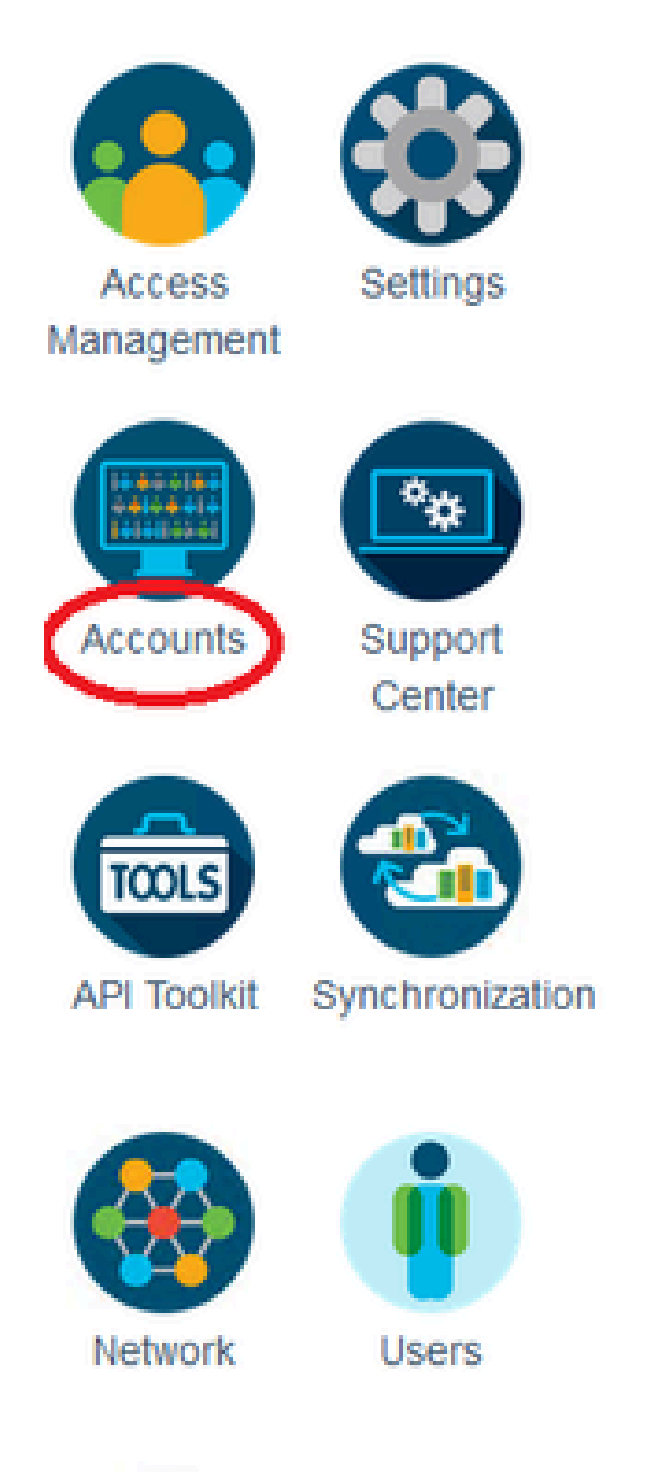

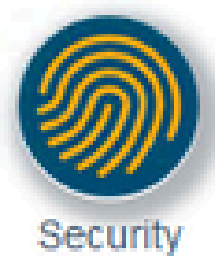

: The next steps describe the procedure to install the GUI certificate in the CSSM. If you want to protect the management connection to your GUI CSSM by using a certificate signed by your personal **Certification Authority** (CA) you need to check the next steps. Otherwise, check directly the step 9.

| Account                                                                                                    | Password                    | Certificates                                                                 | Event Log                                                                                                    |                                                                                                    |
|----------------------------------------------------------------------------------------------------|-----------------------------|------------------------------------------------------------------------------|----------------------------------------------------------------------------------------------------|----------------------------------------------------------------------------------------------------|
| roduct Certificate                                                                                                    |                             |                                                                              |                                                                                                    |                                                                                                    |
| sst Common Name<br>ssm.testlab.local                                                                                                    |                             |                                                                              |                                                                                                    |                                                                                                    |
| ubject Alternative Nam                                                                                                    | 10                          |                                                                              |                                                                                                    |                                                                                                    |
| abject Piternative Hair                                                                                                    |                             |                                                                              |                                                                                                    |                                                                                                    |
| Save                                                                                                    |                             |                                                                              |                                                                                                    |                                                                                                    |
| Certificate used for produ<br>ddress you will use to c                                                                                                    | configure the Cisco Product | ific to the Common Name<br>when connecting to SSM                            | that has been issued at the Host. The<br>On-Prem. The Common name is a part                                            | refore, the Common Name must match the Wel<br>t of the Subject Alternative Name by default. If y                                                     |
| Add Generation                                                                                                    | e CSR                       | ific to the Common Name<br>when connecting to SSM<br>ve Name, you must resyn | that has been issued at the Host. The<br>On-Prem. The Common name is a par<br>chronize your Local Account in order fo  | refore, the Common Name must match the Wel<br>t of the Subject Alternative Name by default. If y<br>r Cisco to issue a new product certificate(TG co |
| Add Centificate used for production of the common Nair Centificate used for production of the common Nair Centificate Generate Add Centificate Common Nair Centificate Centificate Centifi | e CSR                       | ific to the Common Name<br>when connecting to SSM<br>ve Name, you must resyn | that has been issued at the Host. The<br>On-Prem. The Common name is a part<br>chronize your Local Account in order fo | expiration DATE: 2025-JUL-16                                                                                                    |
| Add Generation (Default Certificates)                                                                                                    | e CSR                       | ific to the Common Name<br>when connecting to SSM<br>ve Name, you must resyn | that has been issued at the Host. The<br>On-Prem. The Common name is a part<br>chronize your Local Account in order fo | EXPIRATION DATE: 2025-JUL-16                                                                                                    |
| Add Certificates<br>Add                                                                                                    | e CSR                       | ific to the Common Name<br>when connecting to SSM<br>ve Name, you must resyn | that has been issued at the Host. The<br>On-Prem. The Common name is a part<br>chronize your Local Account in order fo | EXPIRATION DATE: 2025-JUL-16                                                                                                    |
| Add Generation (Default Certificates)  Add Certificates  Add Description                                                                                                    | e CSR                       | ific to the Common Name<br>when connecting to SSM<br>ve Name, you must resyn | that has been issued at the Host. The<br>On-Prem. The Common name is a part<br>chronize your Local Account in order fo | EXPIRATION DATE: 2025-JUL-16<br>EXPIRATION DATE: 2025-JUL-16                                                                                         |

CSR option.

3. Then enter your personal information. Be aware the **Subject Alternative Name** is created automatically by using the same value as the **Common Name**. The **CSR** is downloaded automatically after clicking **Generate**.

# Generate CSR

| Organizational Unit      |   |
|--------------------------|---|
| Testlab                  |   |
| Country                  |   |
| Mexico                   | * |
| State/Province           |   |
| Mexico City              |   |
| City/Locality            |   |
| Mexico City              |   |
| Organization             |   |
| SEC AAA                  |   |
| Key Size                 |   |
| 2048                     | * |
| Subject Alternative Name |   |
| cssm.testlab.local       |   |

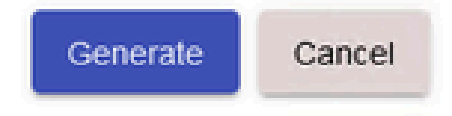

CSR details.

- 4. Sign the CSR: For more information check the "Create certificates from Windows CA." on this document.
- 5. Upload the **root CA certificate**.

#### Browser Certificate

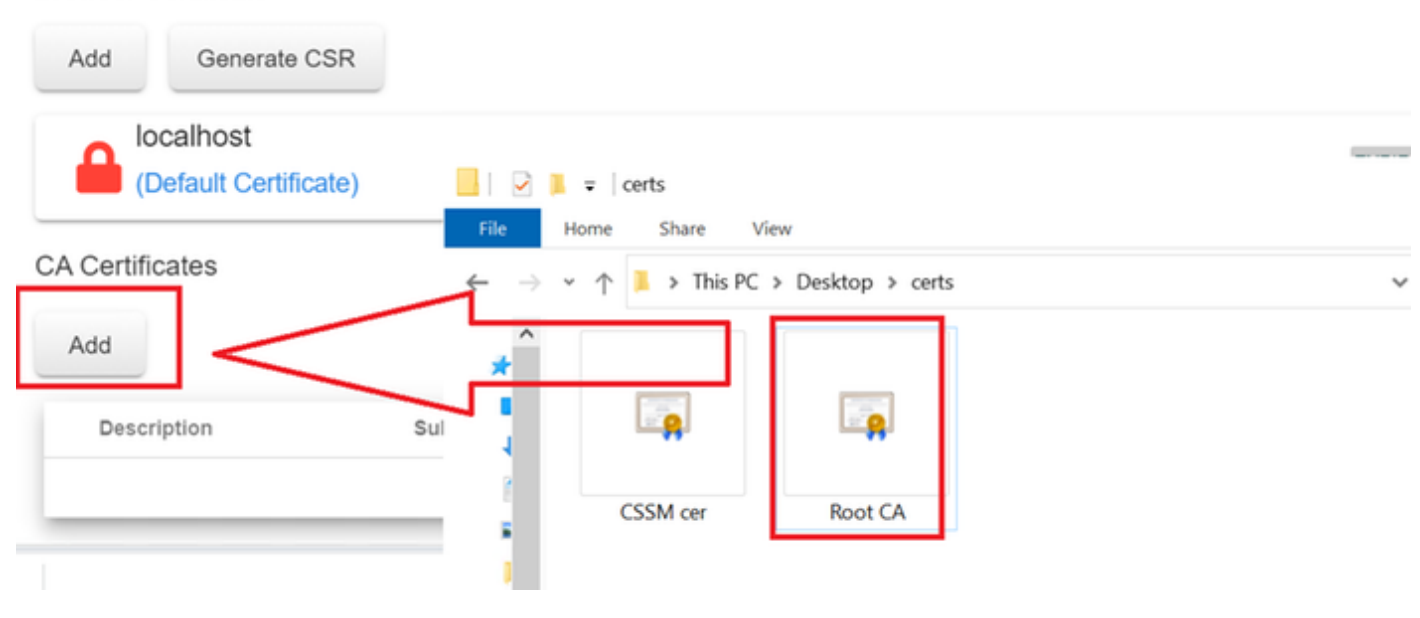

Uploading Root CA.

#### Click Proceed.

Please note that if you are uploading LDAP Server Certificate, it is mandatory to reboot your SSM On-Prem server for the certificate to take effect and thus allowing secure communication with the server.

Below are the commands for non-HA(standalone) deployments:

 Execute "reboot" command in Onprem-console ssh admin@<IP> onprem-console reboot

For HA deployments

 Execute reboot command on active node in onprem-console. After failover, ensure that DB replication has started. If you wish to restore the previous active node, execute another reboot, after verifying replication has started.

The active node is the node that is serving the virtual IP of the cluster.

Proceed

×

6. Enter a description and choose the **root certificate** and click **Ok**.

## **Upload** Certificate

| * Description: | CA root             |             |
|----------------|---------------------|-------------|
| * Certificate: | Seleccionar archivo | Root CA.cer |
|                |                     |             |
| 7              |                     |             |
|                |                     |             |
| OK Cancel      |                     |             |

Description root CA.

## 7. Upload the CSR signed by the CA (CSSM Identity Certificate).

| RootCA               | /DC=com/DC=ciscotac/CN=ci | 2026-Jul-24 09:26:34                                             | 2023-Jul-30 19:41:06  | Actions |
|----------------------|---------------------------|------------------------------------------------------------------|-----------------------|---------|
| Description          | Subject                   | Expires On                                                       | Created               | Actions |
|                      |                           |                                                                  | Search by Description |         |
|                      |                           | 2 nems                                                           |                       |         |
| Add                  |                           | CSSM cer                                                         | Root CA               |         |
| CA Certificates      |                           |                                                                  |                       |         |
|                      |                           |                                                                  |                       |         |
| (Default Certificate |                           | *                                                                |                       |         |
|                      |                           | $\leftarrow$ $\rightarrow$ $\checkmark$ $\uparrow$ 📕 $<$ Desktop | > certs ~             | υ       |
| Add Generate CSR     |                           | File Home Share Vi                                               | ew                    |         |
| Browser Certificate  |                           | 📕 🛃 📮 🛛 certs                                                    |                       | _       |

Uploading CSSM Identity Cert.

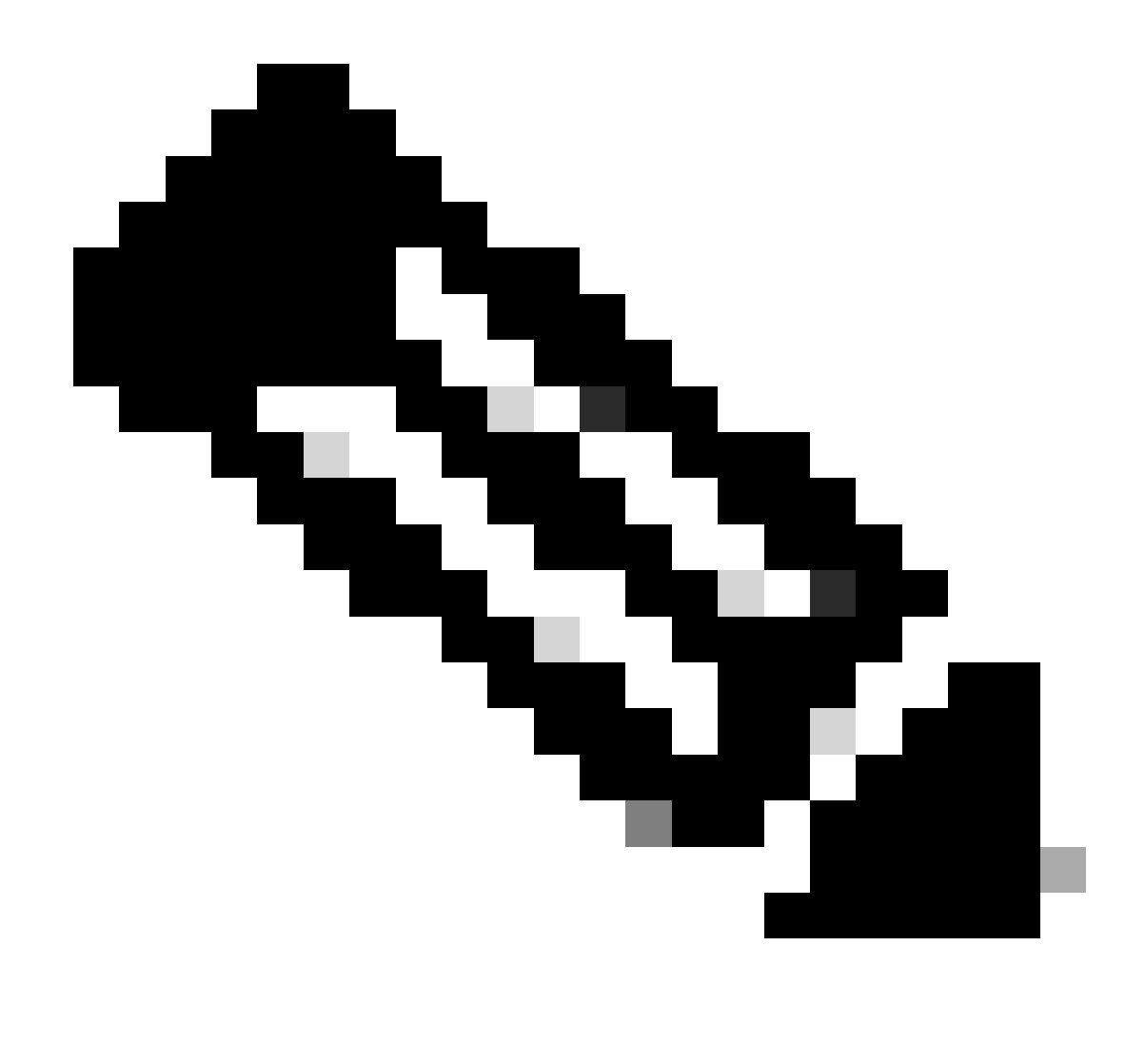

**Note**: NOTE: In our case, the **Intermediate certificate** does not exist in our CA. However, if you use an **intermediate certificate** in your architecture, the **intermediate certificate** is mandatory.

8. Then, confirm that both certificates have been installed.

| Browser Certificate |                             |                      |                       |                              |
|---------------------|-----------------------------|----------------------|-----------------------|------------------------------|
| Add Generate CSR    |                             |                      |                       |                              |
| cssm.testlab.local  |                             |                      |                       | EXPIRATION DATE: 2025-JUL-16 |
| CA Certificates     |                             |                      |                       |                              |
| Add                 |                             |                      |                       |                              |
|                     |                             |                      |                       |                              |
|                     |                             |                      | Search by Description |                              |
| Description         | Subject                     | Expires On           | Created               | Actions                      |
| RootCA              | /DC=local/DC=testlab/CN=tes | 2027-Apr-14 22:51:26 | 2024-Jul-16 21:18:52  | Actions                      |

Certificates validation.

#### 9. Create a token on the SSM On-Prem: Select licensing Workspace.

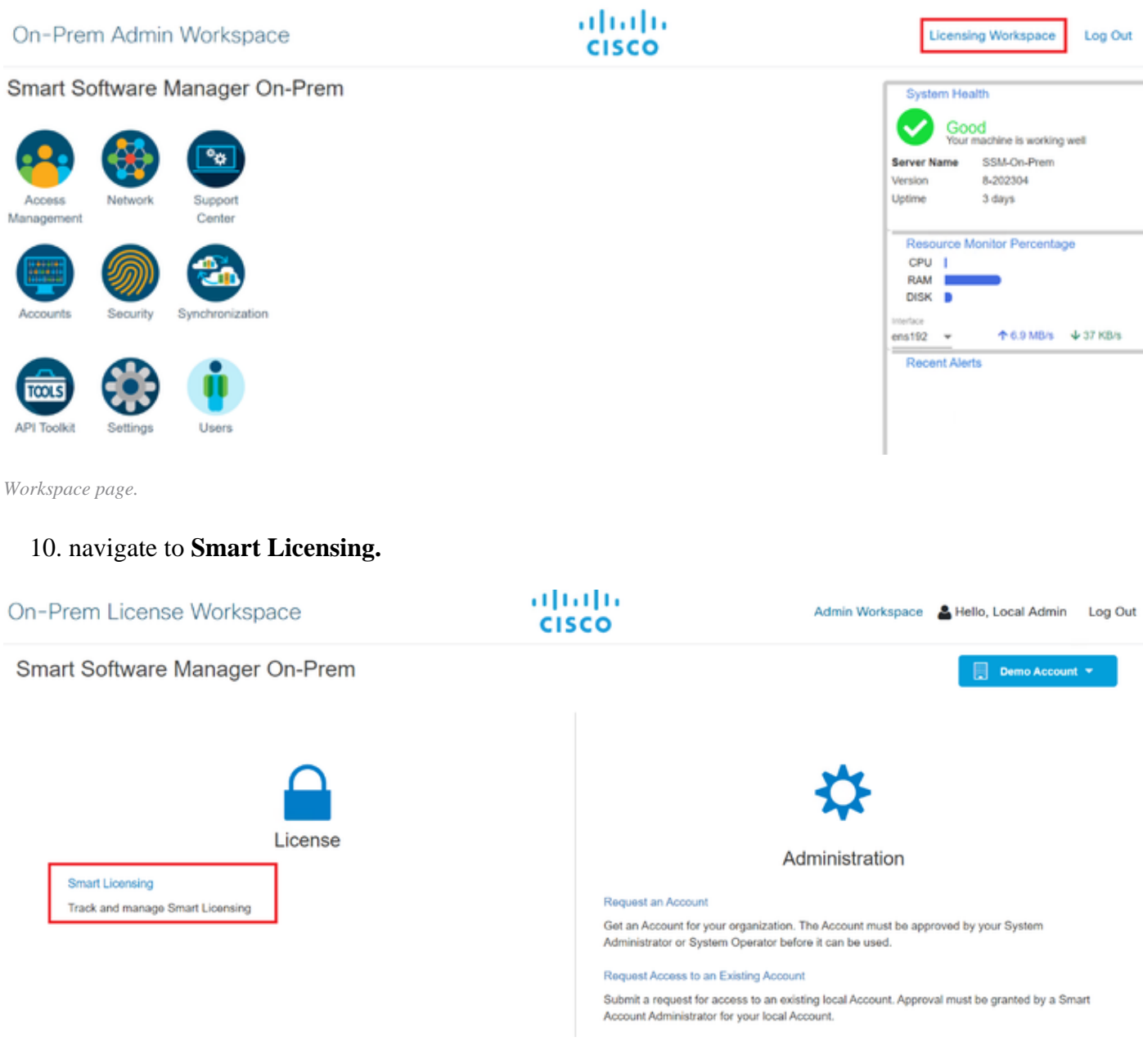

CSSM Smart licensing page

#### 11. Look for your Local Virtual Account, then click New Token and click Proceed.

#### Smart Licensing

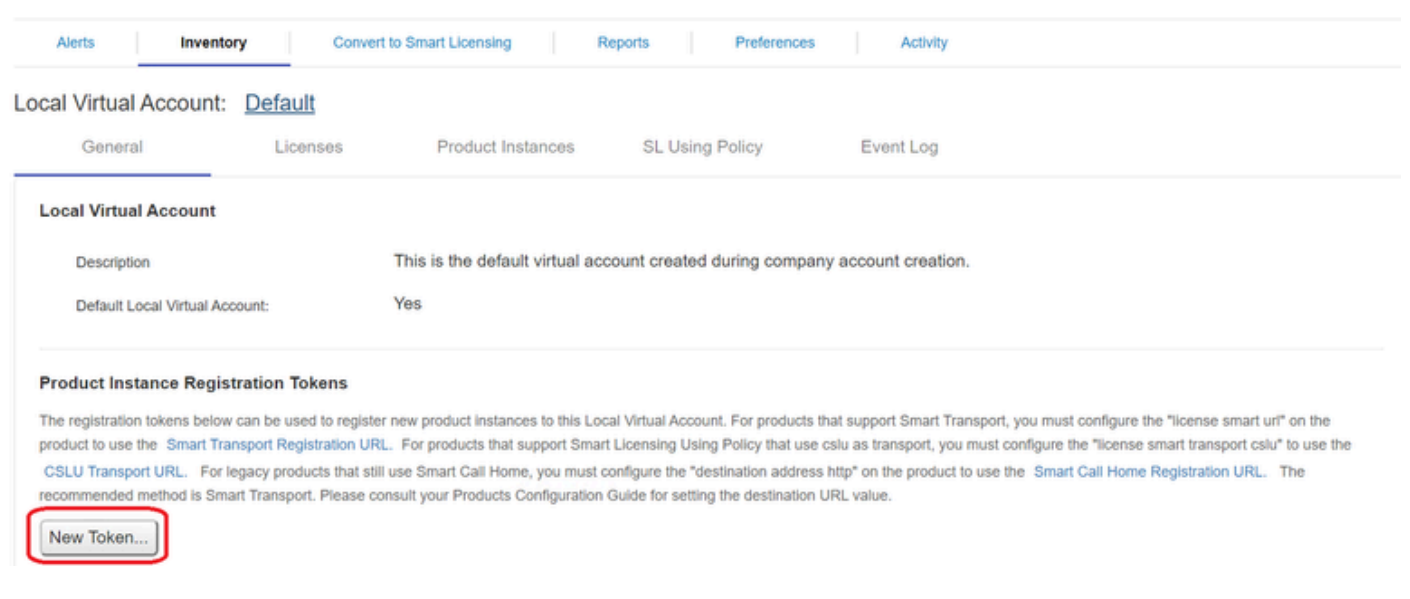

New token option.

#### 12. Select Create Token and copy it.

| Create Registration To           | ken                                                                                  | 0      | × |
|----------------------------------|--------------------------------------------------------------------------------------|--------|---|
| This dialog will generate the to | ken required to register your product instances with your Account .                  |        |   |
| Local Virtual Account            | Default                                                                              |        |   |
| Description                      |                                                                                      |        |   |
| Expire After                     | 30 Days                                                                              |        |   |
|                                  | Enter a value between 1 and 9999, but Cisco recommends a maximum of 30 days          |        |   |
| Max. Number of Uses              |                                                                                      |        |   |
|                                  | The token will be expired when either the expiration or the maximum uses is reached. |        |   |
| Allow export-controlled fu       | nctionality on the products registered with this token 1                             |        |   |
|                                  | Create Token                                                                         | Cancel | 1 |

Creation of new token.

| ocal Virtual Account: Del                                                                                                    | fault                                                                                                    |                                                                                                    |                                                                                                    | _                                                                                                    |                                                                                           |                            |
|----------------------------------------------------------------------------------------------------|----------------------------------------------------------------------------------------------------|----------------------------------------------------------------------------------------------------|----------------------------------------------------------------------------------------------------|----------------------------------------------------------------------------------------------------|-------------------------------------------------------------------------------------------|----------------------------|
| General                                                                                                    | Licenses Product Instan                                                                                                    | Registration                                                                                                   | Token                                                                                                    | ×                                                                                                    |                                                                                           |                            |
| Local Virtual Account                                                                                                    |                                                                                                    | NmNjYWM2NTAt<br>E2OTMzNDEz%0<br>NqUGIVQmZqL38                                                                  | NTUyOS002DdmLThhYWU<br>AMzA5MT25YWhyZSINZk5<br>wQ3hhWkhp%0ARE8vRT0                                                             | ZJZIMJE2MTM5MjK5LT<br>IY2dVINZOEEzcDI8NK<br>I%3D%0A                                                                     |                                                                                           |                            |
| Description                                                                                                    | This is the default vir                                                                                                    | Press con + c to cop                                                                                           | y selected text to clipboard                                                                                                   |                                                                                                    |                                                                                           |                            |
| Default Local Virtual Account:                                                                                                    | Yes                                                                                                    |                                                                                                    |                                                                                                    |                                                                                                    |                                                                                           |                            |
| Product Instance Registration<br>The registration tokens below can be<br>product to use the Smart Transport<br>CSLU Transport URL. For legacy p<br>recommended method is Smart Trans<br>New Token | n Tokens<br>e used to register new product instances to<br>Registration URL. For products that supp<br>products that still use Sount Call Home, yo<br>isport. Please consultyour Products Confi | o this Local Virtual Acco<br>ort Smart Licensing Usi<br>ou must configure the "d<br>iguration Guide for settle | unt. For products that suppo<br>ng Policy that use cslu as tri<br>estination address http* on t<br>g the destination URL value | et Smart Transport, you must confi<br>ansport, you must configure the "lic<br>the product to use the Smart Call I<br>5. | gure the "license smart urf"<br>rense smart transport csiu" i<br>Home Registration URL. T | on the<br>to use the<br>he |
|                                                                                                    | /                                                                                                    |                                                                                                    |                                                                                                    |                                                                                                    |                                                                                           |                            |
| Token                                                                                                    | Expiration Date                                                                                                    | Uses                                                                                                    | Description                                                                                                    | Export-Controlled                                                                                                    | Created By                                                                                | Actions                    |
| NmNjYWM2NTAINTUyOS0.                                                                                                    | 2023-Aug-29 20:35:30 (in 30 days)                                                                                                    |                                                                                                    |                                                                                                    | Allowed                                                                                                    | admin                                                                                     | Actions                    |

Token details.

# 13. Open the **ISE GUI** and navigate to **Administration** > **Systems** > **Licensing**, then click **Registration details**, select the **SSM On-Prem server Host** method, and paste **the token**.

#### License Type

Choose Registration Details to acquire pre-purchased license entitlements. Choose Permanent License Reservation to enable all Cisco ISE licenses. Enter the required details to enable Cisco ISE licenses. When you click Register, you agree to the terms and conditions detailed in Smart Licensing Resources.

| Sr | nart Lice | nsing Re | gistration |
|----|-----------|----------|------------|
|----|-----------|----------|------------|

- O Permanent License Reservation
- Specific License Reservation

```
Registration Details
```

When you register Cisco ISE in the Cisco Smart Software Manager portal, a unique ID called the Registration Token is displayed in the portal. Copy the registration token displayed in the CSSM portal and paste it here.

| Registration Token              | I |
|---------------------------------|---|
| NmNjYWM2NTAtNTUyOS00ZDdmLThhYWU |   |

Registration of licenses.

14. Enter the SSM On-Prem FQDN on SSM On-Prem server Host and click Register.

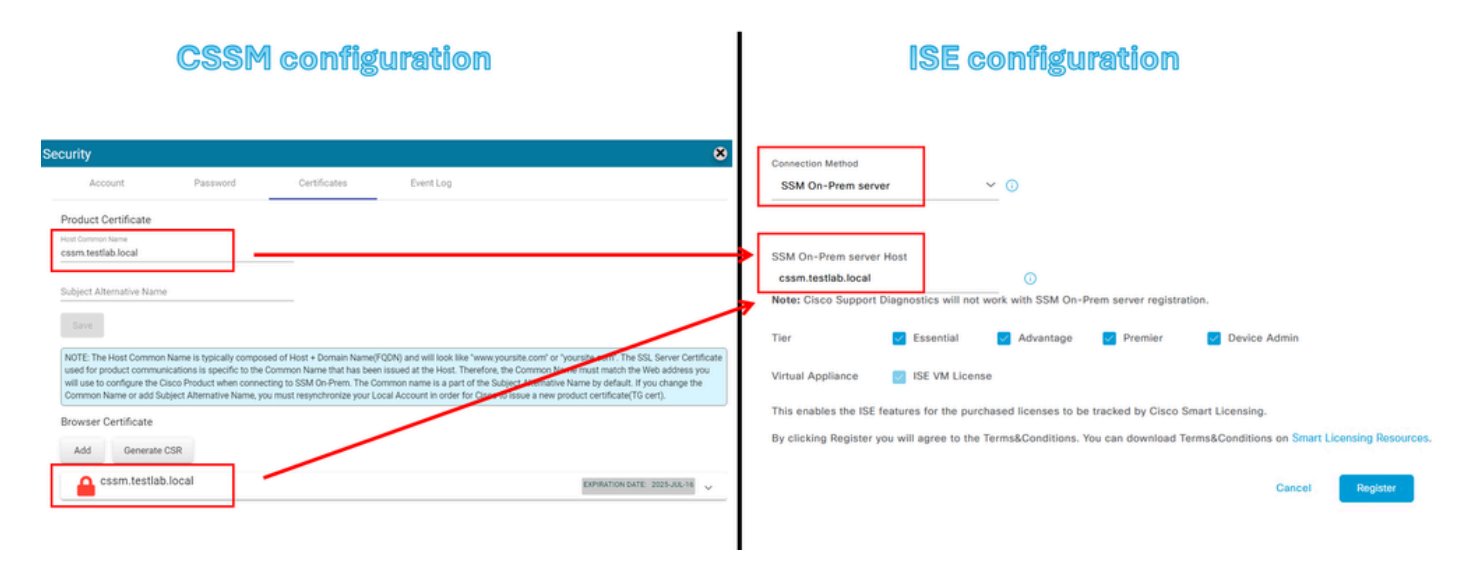

CSSM and ISE settings.

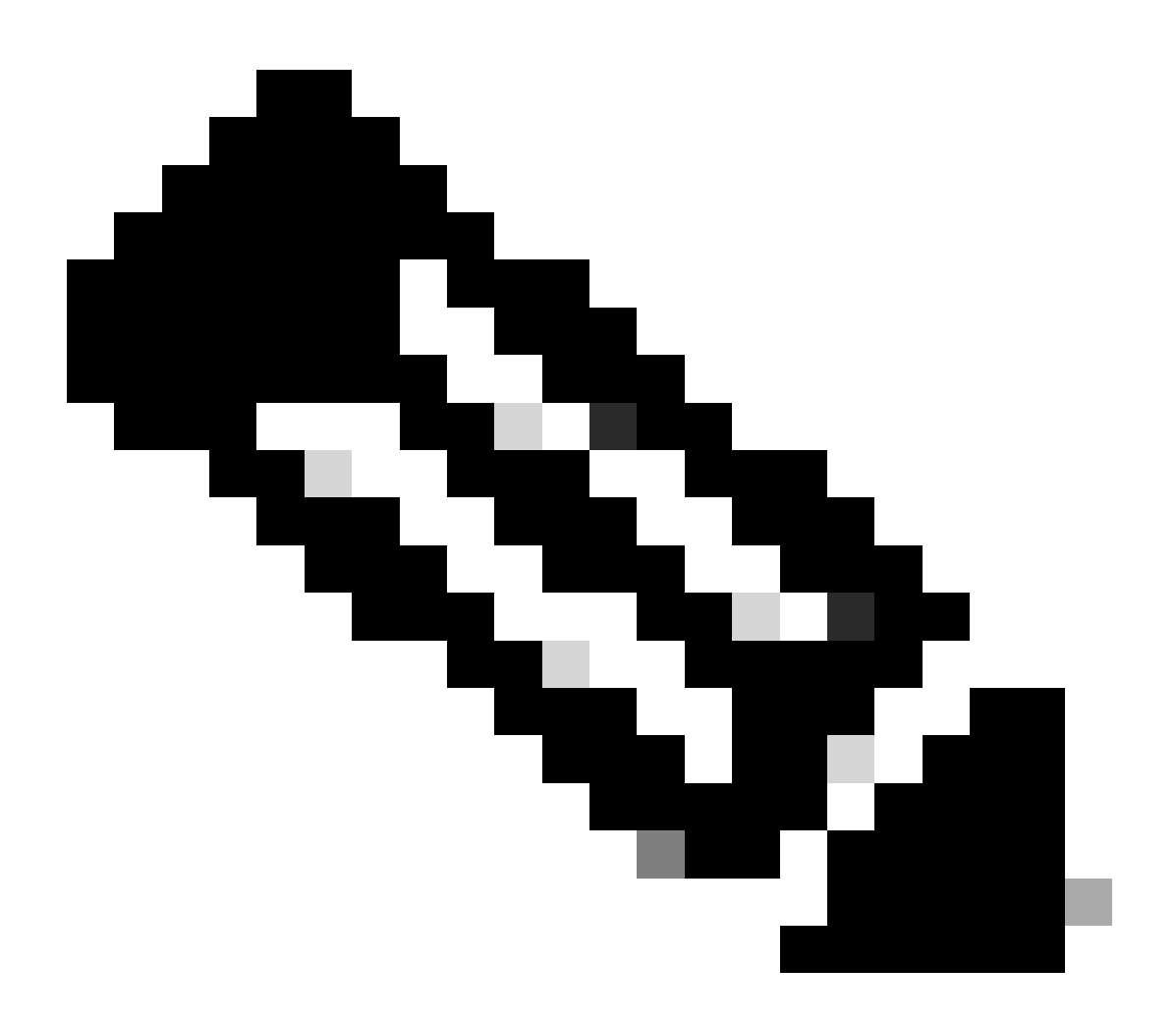

**Note**: It's important to have the **hostname** + **domain** configured on the **Host Common Name** because ISE uses this parameter in order to establish a connection with the CSSM. You can use an

**IP address** instead of the **hostname + domain**, however the recommendation is to use the **hostname + domain** 

15. And finally, the registration has been completed.

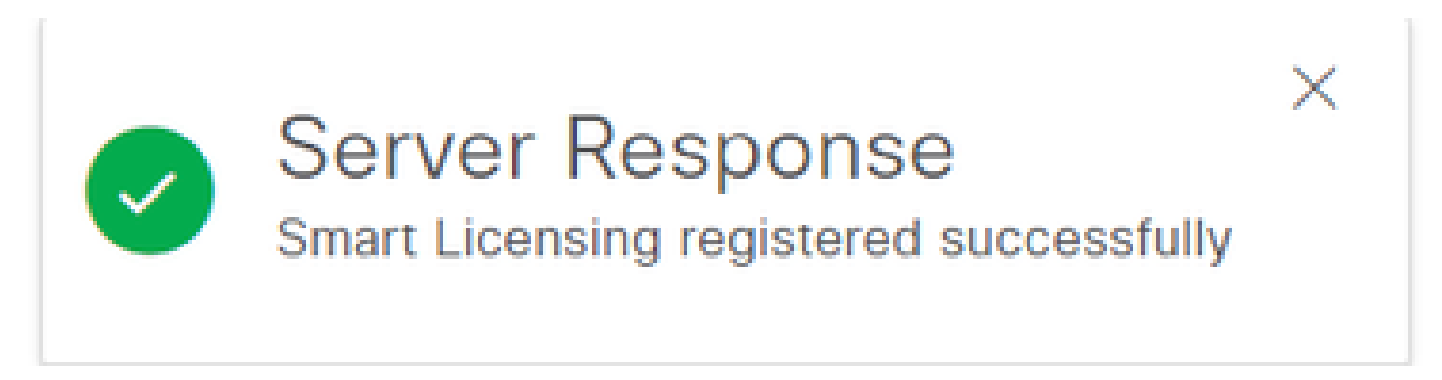

Registration completed.

#### Create certificates from Windows CA.

If you are the administrator of the Certificate Authority, you must do the next:

- 1. Open a web browser and navigate to http://localhost/certsrv/
- 2. Click on Request a certificate.

| $\leftrightarrow \rightarrow$ C () localhost/certsrv/                                                                                                    | Aø,    | *              | Φ                       | £∥                | Ē      | କ୍ଷ    | 8      |      |
|----------------------------------------------------------------------------------------------------|--------|----------------|-------------------------|-------------------|--------|--------|--------|------|
| Microsoft Active Directory Certificate Services tegonetwork-WIN-G9MM5UQGG80-CA                                                                                                    |        |                |                         |                   |        |        | Н      | lome |
| Welcome                                                                                                    |        |                |                         |                   |        |        |        |      |
| Use this Web site to request a certificate for your Web browser, e-mail client, or other program. By using a certificate, you communicate with over the Web, sign and encrypt messages, and, depending upon the type of certificate you request, per | can v  | verify<br>othe | your ider<br>r security | ntity to<br>tasks | people | e you  |        |      |
| You can also use this Web site to download a certificate authority (CA) certificate, certificate chain, or certificate revocation request.                                                                                                    | n list | (CRL           | ), or to vi             | ew the            | status | of a p | ending | )    |
| For more information about Active Directory Certificate Services, see Active Directory Certificate Services Documentation                                                                                                    | ŀ.     |                |                         |                   |        |        |        |      |
| Select a task:<br>Request a certificate<br>View the status of a pending certificate request<br>Download a CA certificate, certificate chain, or CRL                                                                                                  |        |                |                         |                   |        |        |        |      |

Request certificate.

#### 3. Click advanced certificate request.

| Microsoft Active Directory Certificate Services ciscotac-ca                                            |  |  |  |  |  |
|----------------------------------------------------------------------------------------------------|--|--|--|--|--|
| Request a Certificate                                                                                  |  |  |  |  |  |
| Select the certificate type:<br><u>Web Browser Certificate</u><br><u>E-Mail Protection Certificate</u> |  |  |  |  |  |
| Or, submit ar advanced certificate request.                                                            |  |  |  |  |  |

4. Open the CSR generated previously. Then copy the information and paste it on Saved request.

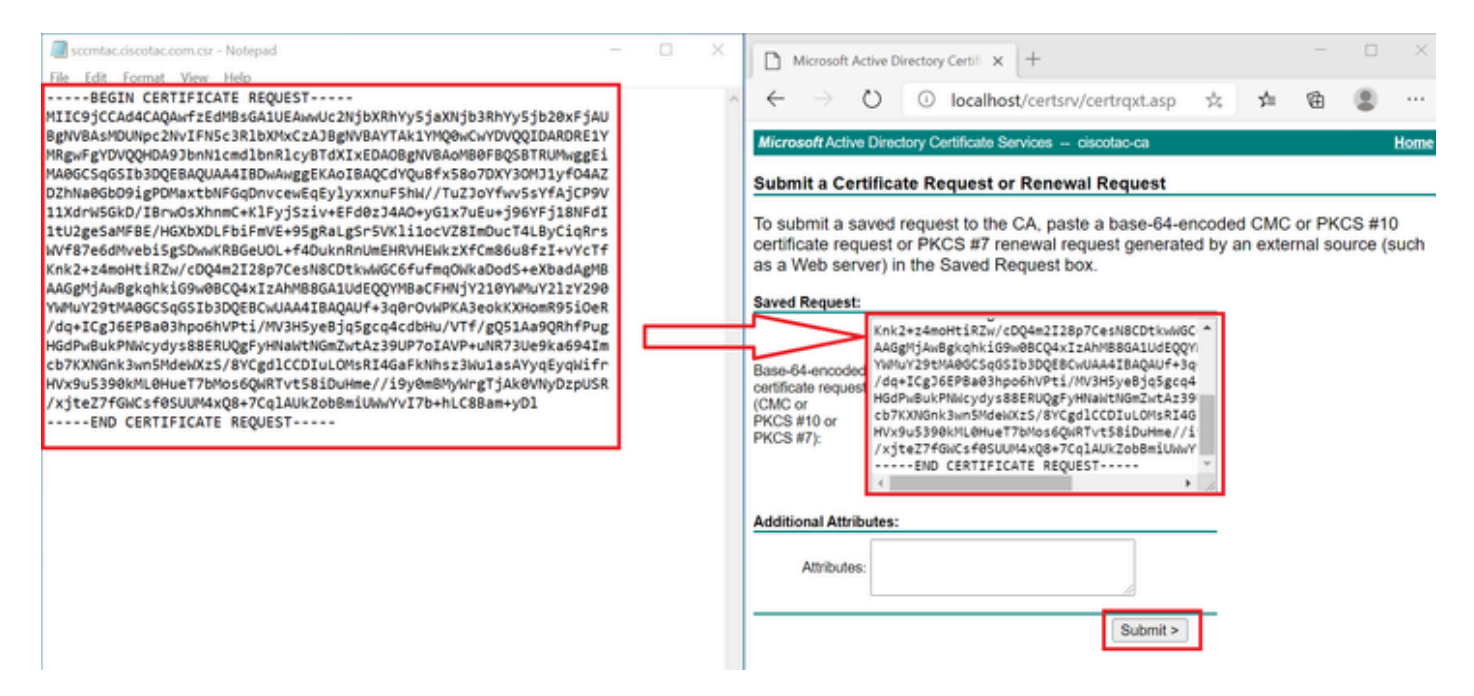

Submit certificate.

After clicking Submit the certificate is downloaded automatically.

5. Now download the CA certificate root. navigate back to <u>http://localhost/certsrv/</u> and select **Download** a CA Certificate, Certificate Chain, or CRL.

| Welcome                                                                                                    |
|----------------------------------------------------------------------------------------------------|
| Use this Web site to request a certificate for your Web browser, e-mail client, or other program. By using a certificate, you can verify your identity to people you communicate with over the Web, sign and encrypt messages, and, depending upon the type of certificate you request, perform other security tasks. |
| You can also use this Web site to download a certificate authority (CA) certificate, certificate chain, or certificate revocation list (CRL), or to view the status of a pending request.                                                                                                    |
| For more information about Active Directory Certificate Services, see Active Directory Certificate Services Documentation.                                                                                                    |
| Select a task:<br>Request a certificate<br>View the statue of a pending certificate request                                                                                                    |

Download root CA.

Download a CA certificate, certificate chain, or CRL

6. Download the CA certificate by using the encoding method as Base64.

Microsoft Active Directory Certificate Services - ciscotac-ca

#### Download a CA Certificate, Certificate Chain, or CRL

To trust certificates issued from this certification authority, install this CA certificate chain.

To download a CA certificate, certificate chain, or CRL, select the certificate and encoding method.

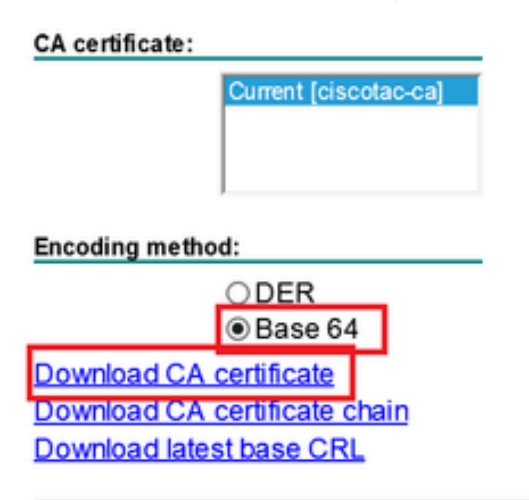

Base 64 option.

#### Add DNS records on Windows Server.

If you are the administrator, add the ISE and CSSM FQDNs.

1. Open the **DNS Manager**: Type "DNS" on the Windows finder and open the DNS app.

| Recycle   |        | ۵          | \$ |  |   |   |          |   |   |   |                |
|-----------|--------|------------|----|--|---|---|----------|---|---|---|----------------|
| _         | Best n | natch      |    |  |   |   |          |   |   |   |                |
| keyclo    | 2      | DNS<br>App |    |  |   |   |          |   |   |   |                |
|           | Comn   | hand       |    |  |   |   |          |   |   |   |                |
| 0,        |        | NS         |    |  |   |   |          |   |   |   |                |
| activati  |        |            |    |  |   |   |          |   |   |   |                |
|           |        |            |    |  |   |   |          |   |   |   |                |
| activatic |        |            |    |  |   |   |          |   |   |   |                |
| E.        |        |            |    |  |   |   |          |   |   |   |                |
|           |        |            |    |  |   |   |          |   |   |   |                |
| cert2     |        |            |    |  |   |   |          |   |   |   |                |
|           |        |            |    |  |   |   |          |   |   |   |                |
| -         | ¢.     | INS        |    |  | Ħ | 0 | <b>L</b> | 4 | 8 | e | a <sup>p</sup> |

DNS option.

## 2. Navigate to **Forward Lookup Zones** > And choose your domain.

| 🏝 DNS Manager                                                                                                    |                                                                                                    |                                                                                                    |                                                                                                    | - 🗆 X                                                                                          |
|----------------------------------------------------------------------------------------------------|----------------------------------------------------------------------------------------------------|----------------------------------------------------------------------------------------------------|----------------------------------------------------------------------------------------------------|------------------------------------------------------------------------------------------------|
| File Action View Help                                                                                                    |                                                                                                    |                                                                                                    |                                                                                                    |                                                                                                |
| <ul> <li>DNS</li> <li>WIN-2UQRQO1VH75</li> <li>Forward Lookup Zones</li> <li>forwardLookup Zones</li> <li>forwardLookup Zones</li> <li>Reverse Lookup Zones</li> <li>Trust Points</li> <li>Conditional Forwarders</li> </ul> | Name<br>msdcs<br>sites<br>tcp<br>udp<br>DomainDnsZones<br>ForestDnsZones<br>(same as parent folder)<br>(same as parent folder)<br>(same as parent folder)<br>asc-ise32p3-1300<br>fmc<br>win-2uqrqo1vh75 | Type<br>Start of Authority (SOA)<br>Name Server (NS)<br>Host (A)<br>Host (A)<br>Host (A)<br>Host (A) | Data<br>[207], win-2uqrqo1vh75.tes<br>win-2uqrqo1vh75.testlab.l<br>10.4.23.39<br>10.4.23.21<br>10.4.23.61<br>10.4.23.39 | Timestamp<br>static<br>static<br>7/16/2024 10:00:00 AM<br>static<br>static<br>static<br>static |

DNS manager.

3. Right-click on a black space over the screen and select "New Host (A or AAAA)"

| Update Server Data File |   |
|-------------------------|---|
| Reload                  |   |
| New Host (A or AAAA)    |   |
| New Alias (CNAME)       |   |
| New Mail Exchanger (MX) |   |
| New Domain              |   |
| New Delegation          |   |
| Other New Records       |   |
| DNSSEC                  | > |
| All Tasks               | > |
| Refresh                 |   |
| Export List             |   |
| View                    | > |
| Arrange Icons           | > |